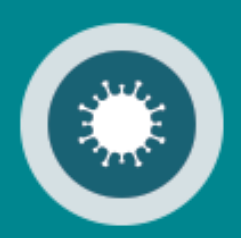

# **Corona Vaccination**

Application de déclaration des patients atteints d'une maladie rare/complexe

Manuel utilisateur

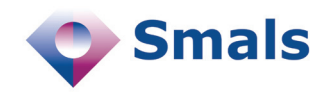

05/2021

# **Table des matières**

| 1. Introduction                              | 3 |
|----------------------------------------------|---|
| 2. Gestion des utilisateurs et des accès     | 3 |
| 3. Accès à la Web App « Corona Vaccination » | 3 |
| S'identifier avec eID                        | 5 |
| S'identifier avec itsme                      | 6 |
| Choix du profil                              | 8 |
| 4. L'utilisation de « Corona Vaccination »   | 9 |
| Déclaration d'un patient                     | 9 |

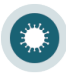

## Introduction

1

2

3

L'application « Corona Vaccination » est une Web App qui est mise à disposition des médecins des hôpitaux pour déclarer les patients atteints d'une maladie rare/complexe dans le système de gestion des vaccinations contre la covid-19.

Grâce à cette déclaration, ces patients peuvent être invités à se faire vacciner en priorité.

### Gestion des utilisateurs et des accès

Pour pouvoir utiliser l'application « Corona Vaccination - Application de déclaration des patients atteints d'une maladie rare/complexe », l'application doit être ajoutée au profil du ou des médecins autorisés à réaliser les déclarations.

Toutes les informations sur la gestion des utilisateurs et les accès de la Web App « Corona Vaccination » (et autres applications) sont disponibles sur <u>https://www.ehealth.fgov.be/fr/</u> <u>esante/acceder-au-portail-esante/gestion-des-utilisateurs-et-des-acces</u>

## Accès à la Web App « Corona Vaccination »

Pour accéder à la Web App « Corona Vaccination »vous devez vous authentifier. Pour ce faire, rendez-vous sur le Portail eSanté <u>www.ehealth.fgov.be</u>. Cliquez sur « Professionnels de la santé ».

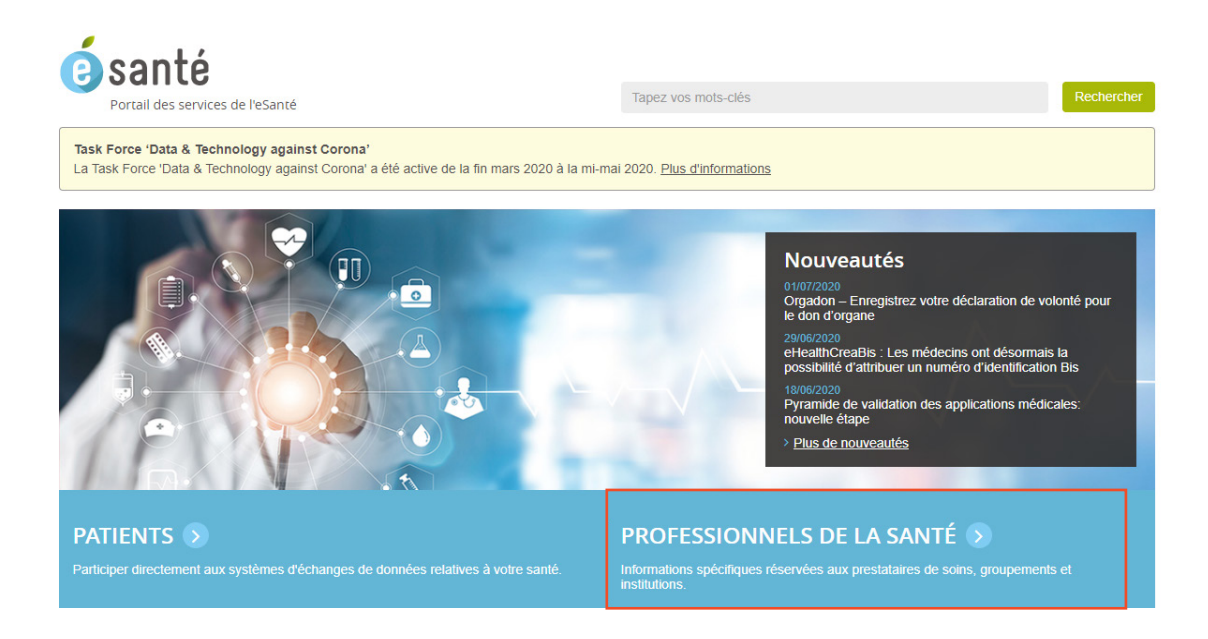

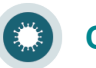

Sélectionnez « Corona Vaccination - Application de déclaration des patients atteints d'une maladie rare/complexe » dans la liste des applications web.

| Applications web – Directement accessibles via votre navigated                                                                                                    | ır  |
|----------------------------------------------------------------------------------------------------|-----|
| □ A venir □ Disponibles                                                                                                    |     |
| Qualité Choisissez ~ Appliquer                                                                                                    |     |
| + Système central de réservation COV19 NOUVEAU                                                                                                    | 0 0 |
| + TDI - Module d'enregistrement du « Treatment Demand Indicator »                                                                                                    | 6   |
| + UPPAD                                                                                                    | 0   |
| + Corona Vaccination - Application de déclaration des patients atteints d'une maladie rare/complexe                                                                   | 6 0 |
| <ul> <li>Vesta - Système électronique d'échange de données entre la Vlaams Agentschap voor Zorg &amp; amp;<br/>Gezondheid et les services d'aide familiale</li> </ul> | 6 0 |
| + ZNA - portail de soins SARAi                                                                                                    | 00  |

#### Cliquez sur « Accéder à Vaccination Web App ».

Corona Vaccination - Application de déclaration des patients atteints d'une maladie rare/complexe
 NOUVEAU

Dans le cadre de la gestion de la crise sanitaire liée au COVID19, une Web App est mise à disposition des médecins des hôpitaux pour déclarer les patients atteints d'une maladie rare/complexe afin que ces derniers puissent être invités à se faire vacciner en priorité.

| Plus d'information sur Vaccination – Web App 🛈 | Accéder à Vaccination – Web App 쥦 |
|------------------------------------------------|-----------------------------------|

Vous pouvez aussi accéder au Vaccination Web App en utilisant ce lien : <u>https://vaccination-web.prd.pub.vascloud.be/</u>

Pour des raisons de sécurité, « Corona Vaccination » nécessite l'identification avec la carte d'identité, itsme ou une autre clé numérique.

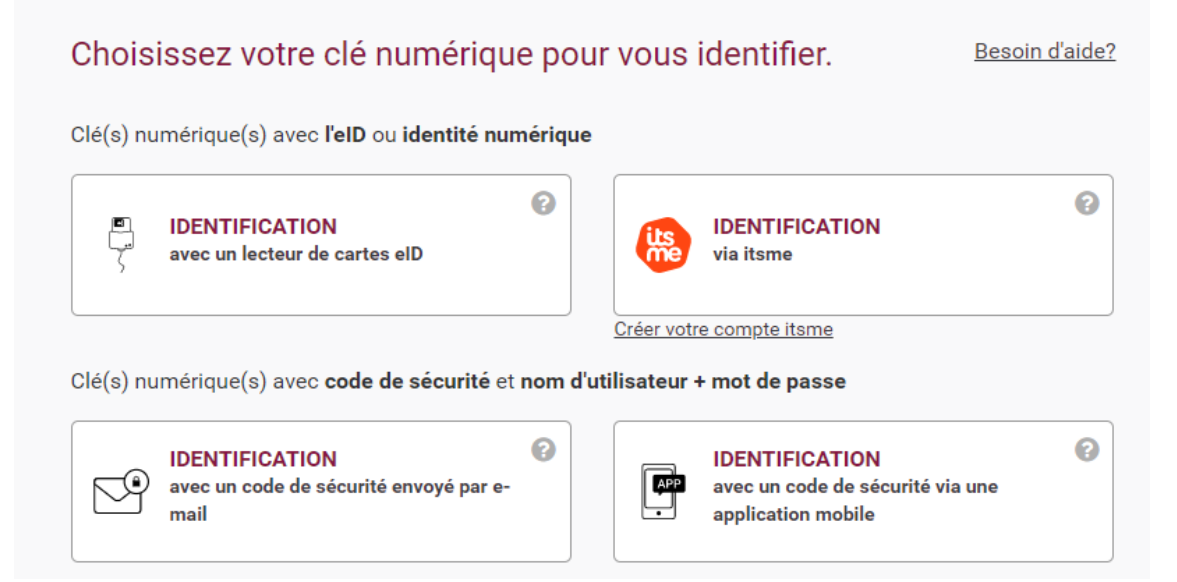

#### S'identifier avec elD

Pour s'identifier avec votre carte d'identité, choisissez « Identification avec un lecteur de carte eID ».

| Choisissez votre clé numérique pou                                 | r vous identifier.                                                  | <u>Besoin d'aide?</u> |
|--------------------------------------------------------------------|---------------------------------------------------------------------|-----------------------|
| Clé(s) numérique(s) avec <b>l'eID</b> ou <b>identité numérique</b> |                                                                     |                       |
| IDENTIFICATION     avec un lecteur de cartes elD                   | IDENTIFICATION<br>via itsme                                         | 0                     |
| Clé(s) numérique(s) avec <b>code de sécurité</b> et <b>nom d'u</b> | Créer votre compte itsme<br>Itilisateur + mot de passe              |                       |
| IDENTIFICATION<br>avec un code de sécurité envoyé par e-<br>mail   | IDENTIFICATION<br>avec un code de sécurité vi<br>application mobile | 2<br>a une            |

Cliquez sur « S'identifier ».

S'identifier avec un lecteur de cartes eID

|           | 1 Connectez votre lecteur de cartes elD à votre ordinateur.                                                                                          |
|-----------|----------------------------------------------------------------------------------------------------|
| ζ         | 2 Insérez votre carte d'identité électronique (eID), carte pour étrangers ou kids-ID dans le lecteur de cartes                                       |
|           | 3 Cliquez sur <b>S'identifier</b> , sélectionnez votre certificat et saisissez le code<br>PIN de votre carte d'identité lorsqu'on vous le demandera. |
| Choisisse | z une autre clé numérique. Sidentifier                                                                                                    |

Introduisez, ensuite, le code PIN de votre carte d'identité et cliquez sur « OK ».

| Windows Security                 | ×         |
|----------------------------------|-----------|
| Smart Card                       |           |
| Please enter your authentication | on PIN.   |
| FII PIN                          |           |
| Click here for more in           | formation |
| ОК                               | Cancel    |

Vous êtes, maintenant, connecté à la Web App « Corona Vaccination ».

### S'identifier avec itsme

Pour s'identifier via itsme choisissez « Identification via itsme ».

| Chois     | issez votre clé numérique p                                      | our vous identifier.                                                   | <u>Besoin d'aide?</u> |
|-----------|------------------------------------------------------------------|------------------------------------------------------------------------|-----------------------|
| Clé(s) nu | umérique(s) avec <b>l'eID</b> ou <b>identité numéri</b>          | ue                                                                     |                       |
| r<br>Ç    | IDENTIFICATION<br>avec un lecteur de cartes elD                  | IDENTIFICATION<br>via itsme                                            | 0                     |
| Clé(s) nu | umérique(s) avec <b>code de sécurité</b> et <b>non</b>           | d'utilisateur + mot de passe                                           |                       |
| 9         | IDENTIFICATION<br>avec un code de sécurité envoyé par e-<br>mail | IDENTIFICATION<br>avec un code de sécurité via u<br>application mobile | e<br>Ine              |

#### Remarque :

- Si vous n'avez pas encore de compte itsme, cliquez sur le lien « Créer votre compte itsme »
- Vous trouverez toutes les instructions sur la création de votre compte itsme sur <u>www.itsme.be/fr/get-started/eid</u>

Dans la fenêtre qui s'ouvre, introduisez votre numéro de GSM et cliquez sur « envoyer ».

| itsme                      |                                               | fr 🗸   |
|----------------------------|-----------------------------------------------|--------|
|                            |                                               |        |
|                            |                                               |        |
| Identifiez-vous            |                                               |        |
| Numéro de GSM              | <b>—</b> ••• •• ••                            |        |
| BE (+32) : *** ** **       |                                               |        |
| Se souvenir de mon numéro? |                                               |        |
| envoyer                    | Sélectionnez 'envoyer' et ouvrez votre app it | .sme®. |

Ouvrez, maintenant, l'application itsme sur votre GSM et cliquez sur « Log in » et confirmez que vous voulez bien vous loger sur le « Corona Vaccination » Web App.

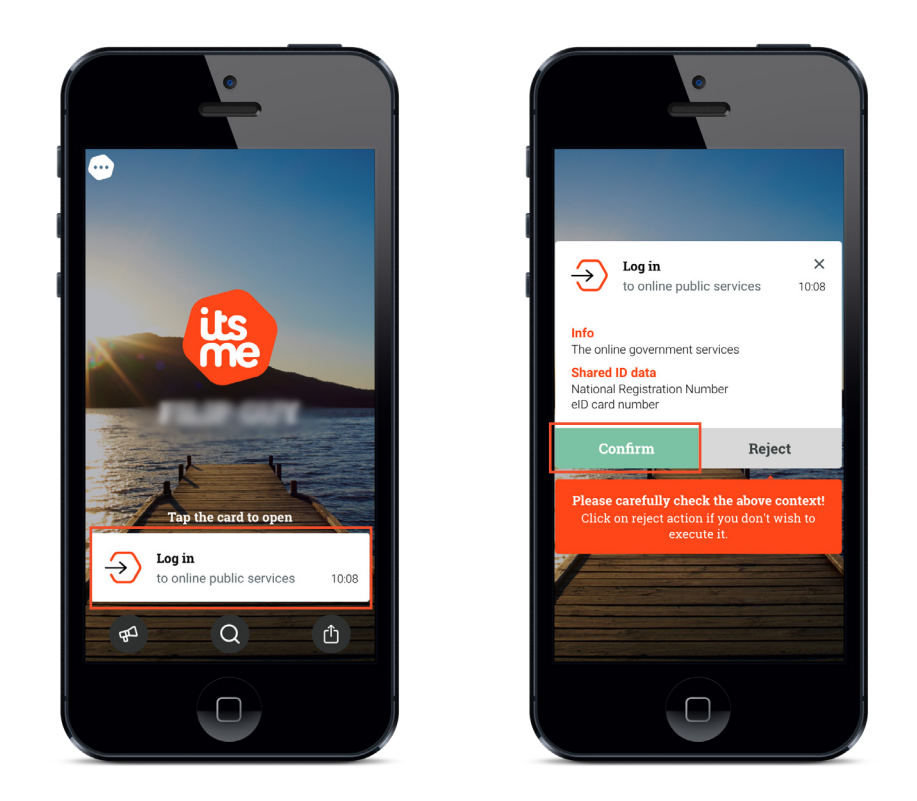

Sélectionnez, ensuite, sur votre GSM, le symbole que vous voyez sur votre écran.

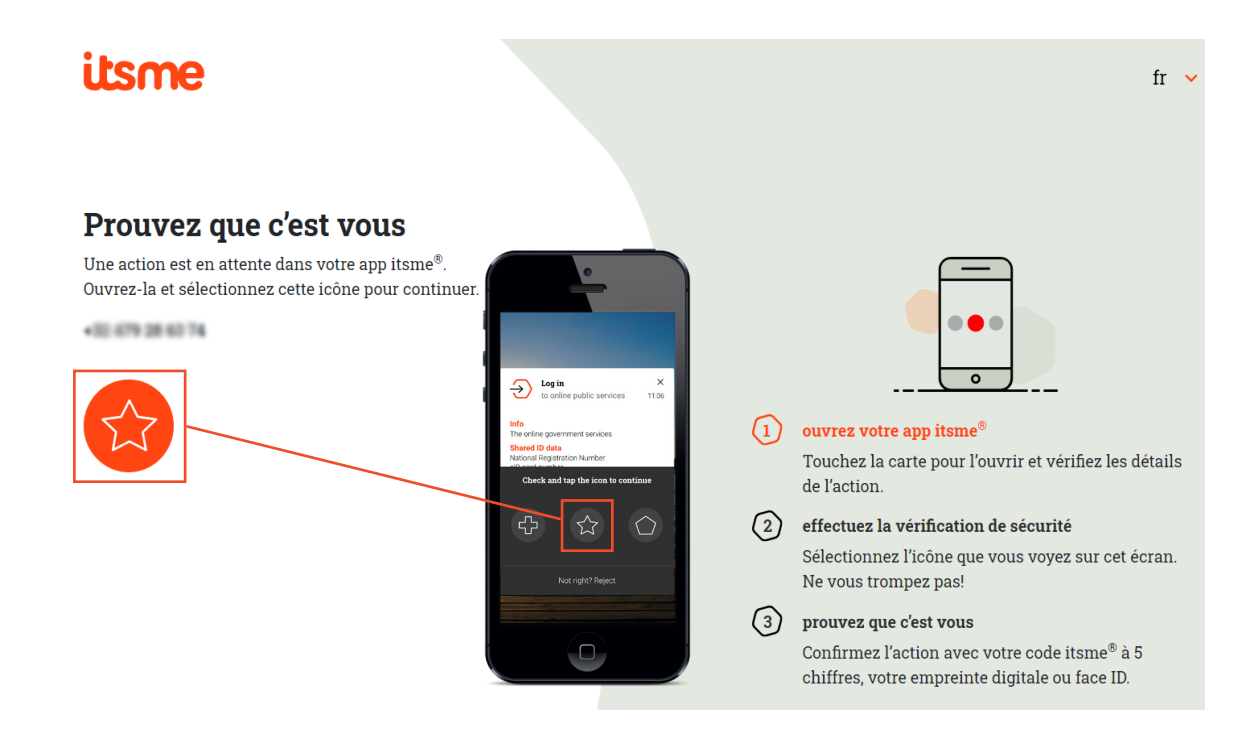

Vous êtes, maintenant, connecté à la Web App « Corona Vaccination ».

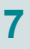

### Choix du profil

Sélectionnez dans la partie « Au sein de l'organisation » l'hôpital pour lequel vous souhaitez faire la déclaration et confirmez.

| Se connecter pour Co<br>Vaccination - Applica<br>déclaration des patient<br>d'une maladie rare/co | orona<br>ition de<br>s atteint<br>omplexe |
|---------------------------------------------------------------------------------------------------|-------------------------------------------|
| Choisissez votre profil                                                                           | :                                         |
| Je souhaite me connecter                                                                          |                                           |
| Au sein de l'organisation:                                                                        |                                           |
| Choisissez un profil                                                                              |                                           |
|                                                                                                   |                                           |
|                                                                                                   |                                           |
| Confirmer le profil                                                                               |                                           |
| Confirmer le profil                                                                               |                                           |

Une fois l'authentification validée, le service en ligne est lancé.

Le menu supérieur vous permet de changer de langue. Vous y retrouverez également le bouton « Contact » et le bouton vous permettant de vous déconnecter du service en ligne.

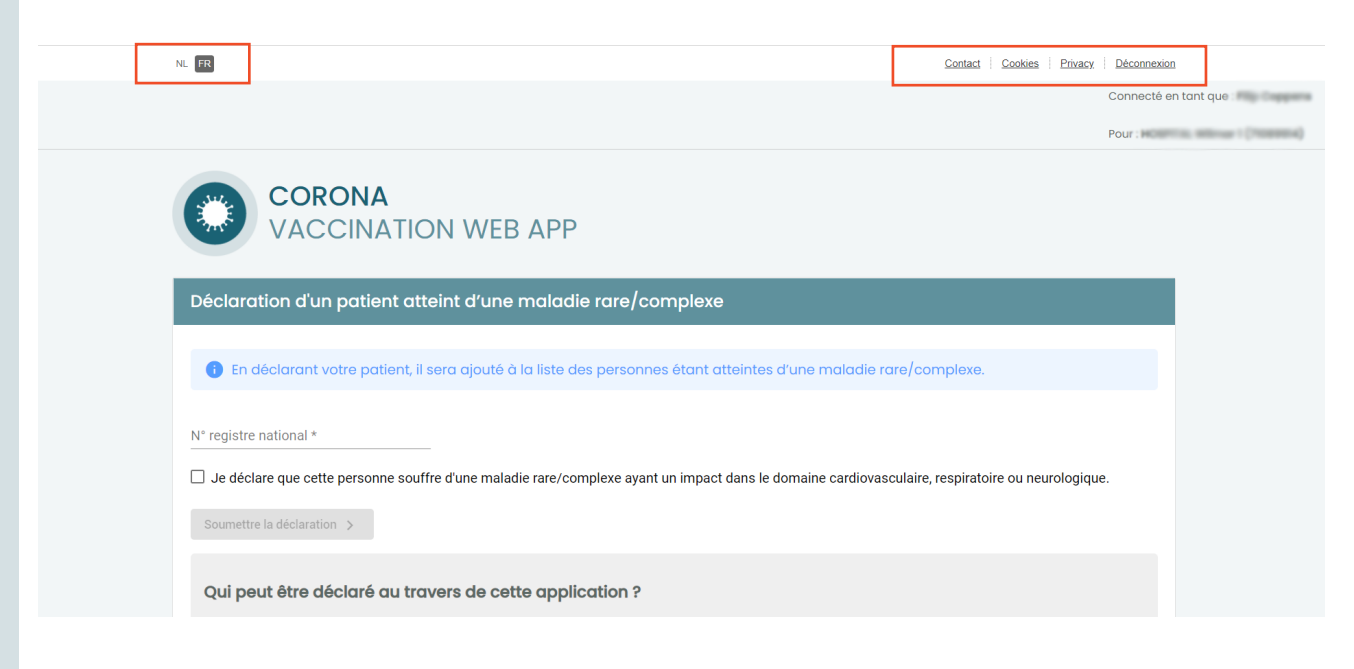

# L'utilisation de « Corona Vaccination »

#### Déclaration d'un patient

4

Introduisez le numéro de registre national du patient pour lequel vous voulez introduire une déclaration.

Cochez la case « *Je déclare que cette personne souffre d'une maladie rare/complexe ayant un impact dans le domaine cardiovasculaire, respiratoire ou neurologique »* et cliquez sur « Soumettre la déclaration ».

| NL FR                                                                                                    | Contact                                                                                                    | <u>Cookies</u>                                                              | Privacy Déconnexion<br>Connecté en to                                                        |
|----------------------------------------------------------------------------------------------------|----------------------------------------------------------------------------------------------------|-----------------------------------------------------------------------------|----------------------------------------------------------------------------------------------|
|                                                                                                    |                                                                                                    |                                                                             | Pour                                                                                         |
| CORONA<br>VACCINATION WEB APP                                                                                                    |                                                                                                    |                                                                             |                                                                                              |
| Déclaration d'un patient atteint d'une maladie rare/complexe                                                                                                    |                                                                                                    |                                                                             |                                                                                              |
| 1 En déclarant votre patient, il sera ajouté à la liste des personnes étant atteintes d'une maladie l                                                                                                    | rare/complexe.                                                                                                    |                                                                             |                                                                                              |
| N° registre national *                                                                                                    |                                                                                                    |                                                                             |                                                                                              |
| e déclare que cette personne souffre d'une maladie rare/complexe ayant un impact dans le domaine cardiova                                                                                                    | sculaire, respirato                                                                                                | ire ou neu                                                                  | irologique.                                                                                  |
| Soumettre la déclaration >                                                                                                    |                                                                                                    |                                                                             |                                                                                              |
|                                                                                                    |                                                                                                    |                                                                             |                                                                                              |
| Qui peut être déclaré au travers de cette application ?                                                                                                    |                                                                                                    |                                                                             |                                                                                              |
| Il s'agit de personnes âgées de 18 à 64 ans qui sont affectées d'une maladie rare/complexe pour la<br>indiquent qu'elles ont un risque accru d'évolution grave de la maladie, d'hospitalisation ou même d<br>L'avis du CSS du 5 février 2021 ( <u>https://www.health.belgium.be/fr/avis=9618-la-priorisation-des-gro<br/>contre-le-sars-cov-2-phase-ib</u> ) indique : « Maladies rares : Vu la sévérité de ces maladies, les pati<br>ler niveau de priorisation. L'input du spécialiste est primordial. A titre illustratif pour l'aspect opératic<br>cette population spécifique est très limitée. »                                                                                                    | quelle des preu<br>le décès en rais<br><del>upes-risque-pc</del><br>ents de 18 à 64 d<br>onnel, il est à no        | ves scien<br>on de la (<br>o <u>ur-la-vc</u><br>ans sont<br>ter que la      | itifiques<br>COVID-19.<br><u>Iocination-</u><br>repris dans le<br>a taille de                |
| Les documents relatifs à la sélection des personnes atteintes d'une maladie rare soulignent que l'ac<br>maladie rare a un impact dans le domaine cardiovasculaire, respiratoire ou neurologique. Pour dét<br>particulièrement prises en compte, nous vous référons à la liste Orphanet: <u>https://www.orpha.net/c<br/>bin/Disease_Emergency.php?lng=FR</u> .                                                                                                    | ccent est mis su<br>ærminer quelles<br><u>onsor/cgi-</u>                                                           | r le grou<br>sont les                                                       | pe où la<br>conditions                                                                       |
| La méthode à suivre ?                                                                                                    |                                                                                                    |                                                                             |                                                                                              |
| Certains patients atteints d'une maladie rare peuvent avoir déjà été introduits dans la base de dom<br>par les mutualités/institutions d'assurance maladie, ou par les médecins généralistes. Le patient lui<br>consultant le site <u>www.myhealthviewer.be</u> (ou <u>www.mijngezondheid.be</u> / <u>www.masante.be</u> ). Si le por<br>risque accru, il peut contacter son spécialiste traitant de l'hôpital qui peut transmettre les données<br>identifié dans l'hôpital. Le spécialiste de référence peut alors à son tour ajouter manuellement le pa<br>la base du numéro de registre national ci-dessus. Les patients ainsi ajoutés à ce groupe à risque so<br>vaccination pour lequel ils reçoivent une invitation. | nées VCD suite<br>i-même peut vé<br>atient ne figure p<br>du patient au m<br>itient individuel<br>ont alors vaccin | à la sélea<br>rifier son<br>bas dans<br>hédecin a<br>dans la b<br>és dans l | ction opérée<br>1 statut en<br>1 le groupe à<br>de référence<br>pase VCD sur<br>le centre de |
| Remarques :<br>Dans le cadre gris vous trouverez plus d'informations sur:<br>• Qui peut être déclaré au travers de cette application<br>• La méthode à suivre                                                                                                    |                                                                                                    |                                                                             |                                                                                              |

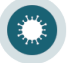

Si la déclaration a été enregistrée avec succès, la fenêtre suivante apparaît.

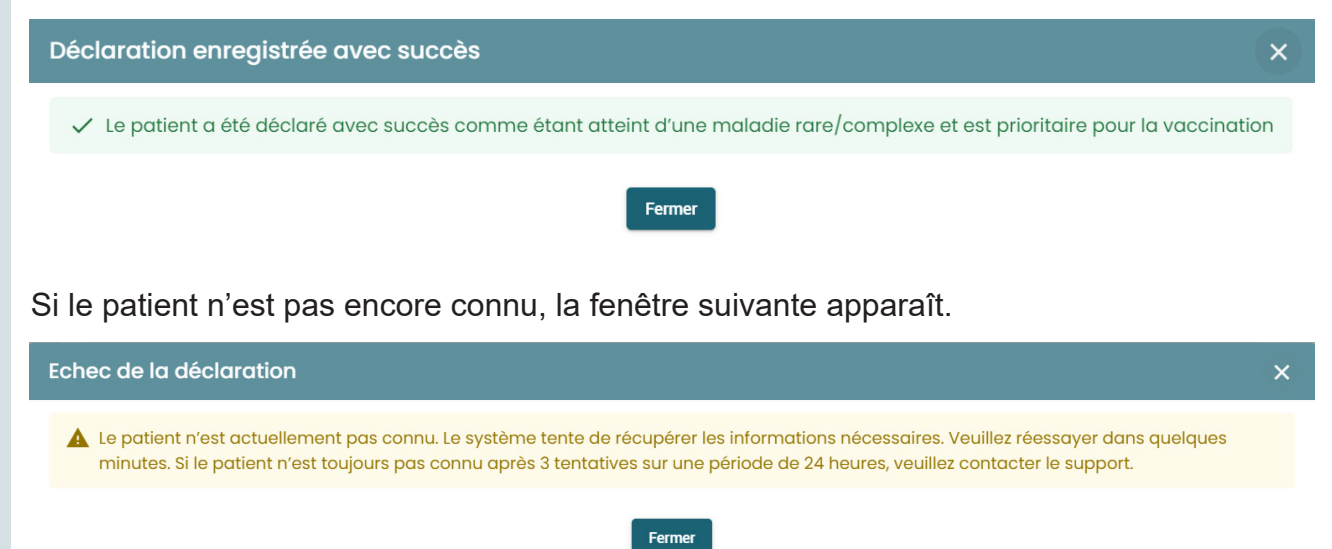

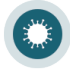